# DEPARTMENT OF HUMAN SERVICES

## Managing your account information in the Social Security Advocacy Services Payment System

All users registered in the Social Security Advocacy Services (SSAS) Payment System have the ability to manage their account and change account settings. In the Manage your account section, users have the ability to update your profile, email address, and password.

#### To manage your account information

- Log into the SSAS payment system.
- Click on the box at the top right of the screen with your user email.
- This will take you to the Manage your account page to change your account settings.

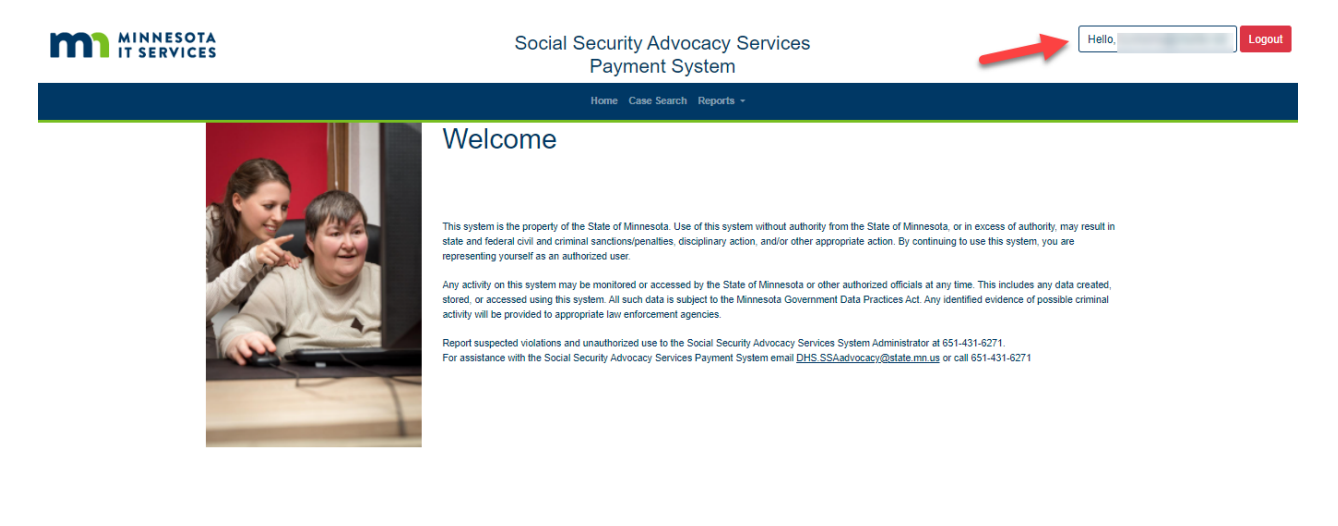

© 2021 - MNSSAS - Privacy Statement and Terms Of Use

# To update Profile name

- Click on "Profile".
- Select either First or Last name field(s).
- Enter name changes in the selected field(s). First and last names are both required fields.
- Click on Save.

| MINNE<br>IT SER | SOTA<br>VICES                | Social Security Advocacy Services<br>Payment System | H it Logout |
|-----------------|------------------------------|-----------------------------------------------------|-------------|
|                 |                              | Home Case Search Reports -                          |             |
|                 | Manage you<br>Change your ac | ur account<br>count settings                        |             |
| -               | Profile<br>Email<br>Password | Profile<br>Username<br>Image: Save                  |             |

© 2021 - MNSSAS - Privacy Statement and Terms Of Use

• A confirmation message will be displayed that "Your profile has been updated".

| MINNESOTA<br>IT SERVICES                        | Social Security Advocacy Ser<br>Payment System | rvices | Hello, 1 | Logout |
|-------------------------------------------------|------------------------------------------------|--------|----------|--------|
|                                                 | Home Case Search Reports -                     |        |          |        |
| Manage your accounce<br>Change your account set | unt<br>lings                                   |        |          |        |
| Profile                                         | Profile                                        |        |          |        |
| Email                                           | Your profile has been updated                  |        | ×        |        |
| Password                                        | Username<br>1,                                 |        |          |        |
|                                                 | Tod                                            |        |          |        |
|                                                 | Last Name Norris                               |        |          |        |
| ß                                               | Save                                           |        |          |        |

### To update Email address

- Click on "Email".
- Enter Email changes in the New Email field. Click on Change email.

|   | SOTA<br>/ICES    | Social Security Advocacy Services<br>Payment System  | Heilo, gout |
|---|------------------|------------------------------------------------------|-------------|
|   |                  | Home Case Search Reports +                           |             |
|   | Manage your a    | our account<br>account settings                      |             |
| - | Profile<br>Email | Manage Email                                         |             |
|   | Password         | New email Change email                               |             |
|   |                  | © 2021 - MNSSAS - Privacy Statement and Terms Of Use |             |

- A message is displayed showing "Confirmation link to change email sent. Please check your email".
- Go to your email account and click on the link to confirm the new email address.

|                         | Social Security Advocacy Services<br>Payment System              | Hello, t |
|-------------------------|------------------------------------------------------------------|----------|
|                         | Home Case Search Reports -                                       |          |
| Manage y<br>Change your | your account<br>r account settings                               |          |
| Profile                 | Manage Email                                                     |          |
| Email                   | Confirmation link to change email sent. Please check your email. | ×        |
| Password                | Email tyt New email tyt Change email                             |          |
|                         | © 2021 - MNSSAS - Privacy Statement and Terms Of Use             |          |

#### To update Password

- Click on "Password".
- Complete required fields by entering your current password, new password, and confirm new password.
- Click on Update password.

| Home Case Search Reports -                                                  |  |
|-----------------------------------------------------------------------------|--|
| Manage your account                                                         |  |
| Change your account settings                                                |  |
| Profile     Change password       Email     Current password       Password |  |
| Update password      © 2021 - MNSSAS - Privacy Statement and Terms Of Use   |  |

• A confirmation message is displayed confirming your password has been changed.

| MINNESOTA<br>IT SERVICES                            | Social Security Advocacy Servic<br>Payment System    | Hello, Hello, | Logout |
|-----------------------------------------------------|------------------------------------------------------|---------------|--------|
|                                                     | Home Case Search Reports -                           |               |        |
| Manage your account<br>Change your account settings |                                                      |               |        |
| Profile                                             | Change password                                      |               | -      |
| Email                                               | Your password has been changed.                      | ×             |        |
| Password                                            | Current password                                     |               |        |
|                                                     | New password                                         |               |        |
|                                                     | Confirm new password                                 |               |        |
|                                                     | Update password                                      |               |        |
|                                                     | © 2021 - MNSSAS - Privacy Statement and Terms Of Use | e             |        |

If you have additional questions, please contact the SSAS system administrator Ty Morris at: <u>ty.morris@state.mn.us</u> or call 651-431-6271.